## ロボットアシストウォーカー おさんぽケアサービス クイックガイド

おさんぽケアサービスは、ロボットアシストウォーカーから送られるデータを PCやスマートフォンで確認出来るサービスです。歩数や歩行距離などの変化の確認、移動経路や現在位置の確認などを簡単におこなうことができます。

## アカウントの作成方法

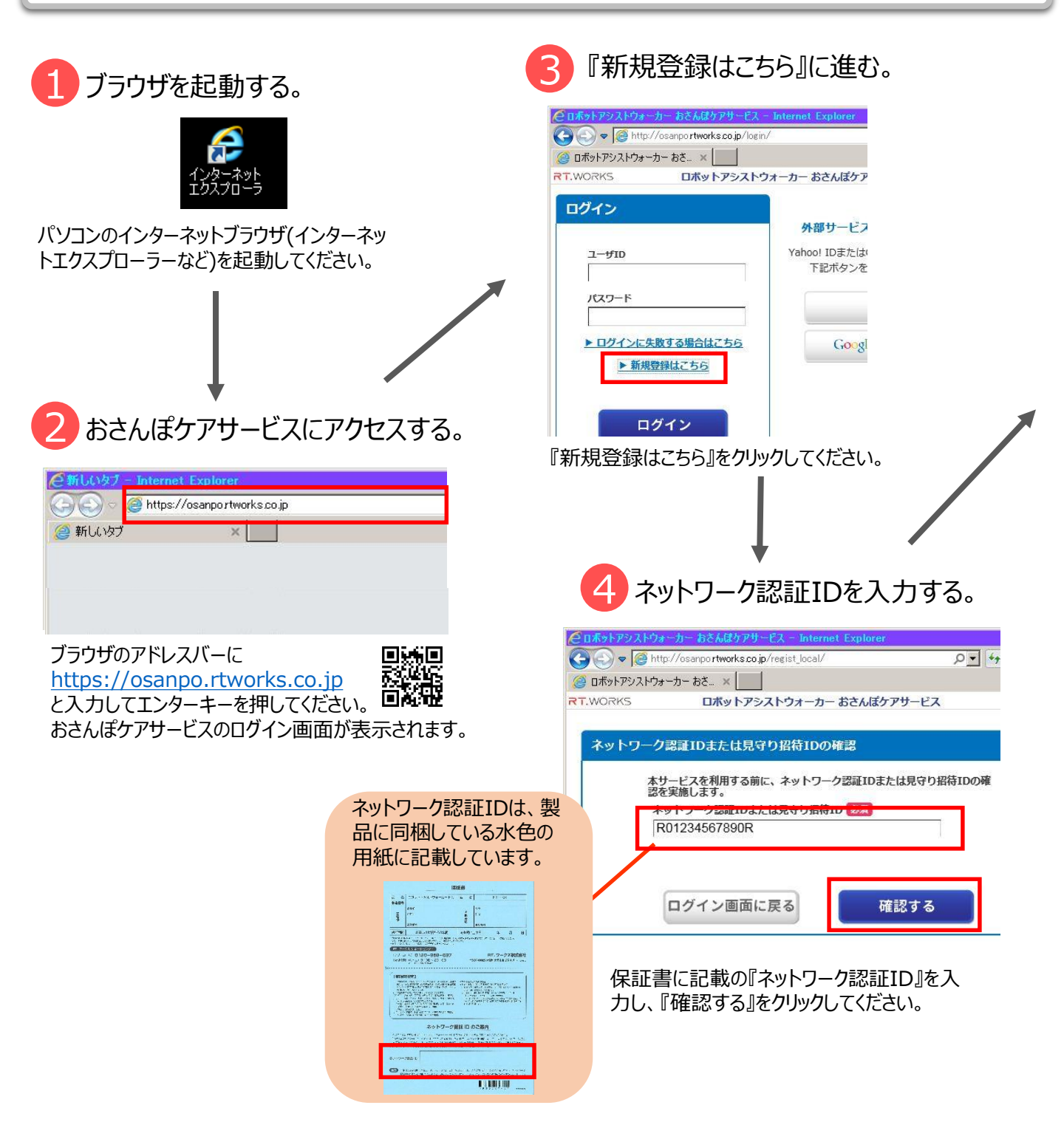

|                                                                                                    |                                                                                                    |         |            | 6 ブラウザを起動する。                                                                                                    |                                                                                                |                                  |            |
|----------------------------------------------------------------------------------------------------|----------------------------------------------------------------------------------------------------|---------|------------|----------------------------------------------------------------------------------------------------|------------------------------------------------------------------------------------------------|----------------------------------|------------|
|                                                                                                    |                                                                                                    |         | ī          | <ul> <li>② ロボットアンストウォーカー おと/</li> <li>◆ ◎ http://osanport</li> <li>◎ ロボットアシストウォーカー おと_</li> <li>RT.WORKS</li> </ul> | んぽケアサーEス - Internet Explo<br>tworks.co.jp/regist_local/<br>× []<br>ポットアシストウォーカー おさん            | orer<br>の<br>ぽケアサービス             |            |
| 5 ユーザ-<br>(2 ロボットアシストウォーカー おさんG<br>(2) (2) (2) (2) (2) (2) (2) (2) (2) (2)                                                                                     | ー情報を入力する。                                                                                                    | IX<br>O | *          | 初回アカウント設定                                                                                                    | 建設画面<br>ユーザID 必須<br>userid12<br>ニックネーム 必須<br>nickname12<br>メールアドレス<br>user12@mail.com<br>メール防定 |                                  |            |
| RT.WORKS ロボッ<br>初回アカウント設定 入J                                                                                                    | トアシストウォーカー おさんぼケアサービス<br>画面<br>ユーザID 参須<br>Juserid12                                                                                                    | ^       |            |                                                                                                    | アシストウォーカーの<br>すか?<br>メールを受信する<br>受信する内容にチェッ<br>アシストウォーカー<br>その他設定<br>生年月812、安全国                | 異常やその他のお知らう<br>クを入れてください。<br>の異常 | さをメールで受信しま |
| 写真を変更する                                                                                                    | ノズスワード                                                                                                    |         |            | 入力運                                                                                                    |                                                                                                | <sup>送信する</sup><br>か確認し、         | <b>]</b>   |
|                                                                                                    | ニックネーム (20)<br> nickname12                                                                                                    | ^       |            | い無ければ                                                                                                    | ば送信する』をク                                                                                       | リックしてく                           | ださい。       |
|                                                                                                    | メールアドレス (確認用)<br>確認のため、もう一度入力してください。                                                                                                    |         |            |                                                                                                    |                                                                                                |                                  |            |
| <ul> <li>▼メール設定</li> <li>アシストウォーカーの異常</li> <li>●メールを受信する</li> <li>○メールを受信しない</li> </ul>                                                                        | マその他のお知らせをメールで發信しますか?                                                                                                    |         |            | 7 登録5                                                                                                    | 宅了                                                                                             |                                  |            |
| 受信する内容にチェックをプレ<br>ロ アシストウォーカーの長<br>ロ 通常のお知らせ<br>ト <u>その物語定</u><br>RT.ワークス表式会社(以下、「単社                                                                           | (れてください。 (破野)遊択句)<br>(常<br>」 といいます)は、ロボットアシストウォーカー おさんばケアサービスご利用規約 へ                                                                                                    |         | i<br>i     | ② ロボットアシストウォーカー おとい<br>③ ③ ● ▼ ② http://osamport<br>③ ロボットアシストウォーカー おき<br>RT.WORKS □7                               | んはケアサービス - Internet Explo<br>tworks.co.jp/regist_local/<br>×<br>「<br>ボットアシストウォーカー おさん          | ρ<br>ρ<br>ぽケアサービス                |            |
| (以下、「本規引といいます)に若<br>1. ロボットアシストウォーカ<br>「ロボットアシストウォーカー おさ<br>ウォーカー RT いか送流自れる野<br>(雪や電振奏をお等 NO(ワン)<br>2. ホサービスの対象者<br>ホサービスの対象者<br>本ジービスの対象者<br>▲3に定めスホサービスの対象表 | フきお客様にロボントアシストウォーカー おさんばケアサービスを提供します。<br>コー おさんばケアサービスの定義<br>んぱクアサービス」(以下、「ホサービス」といいます)とは、ロボットアシスト<br>ドデークを割出サーバに雪積し、それらのデータからロボットアシストウォーカーの<br>にインターネットを通じてご提供するサービスのことをいいます。<br>いずれかに感謝する方とします。<br>品を約消しているが客様<br>ロッ利用用的に向きまえ |         |            | 初回アカウント設定                                                                                                    | そらしました.                                                                                        |                                  |            |
|                                                                                                    |                                                                                                    |         | 利用規調 ボックス( | 約を最後までご<br>こチェックを入れ <sup>-</sup>                                                                                    | 確認の上で、チェ<br>てください。                                                                             | <b>ェック</b>                       |            |
| ユーリロ<br>ちであれは<br>規約同意<br>『確認画[                                                                                                    | 、ハヘノート、ニックホーム(もしの持<br>ボメールアドレスも)を入力し、利用<br>のチェックボックスをチェックして、<br>面へ進む』をクリックしてください。                                                                                                    |         |            |                                                                                                    |                                                                                                |                                  |            |

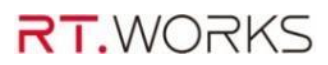

## 利用方法

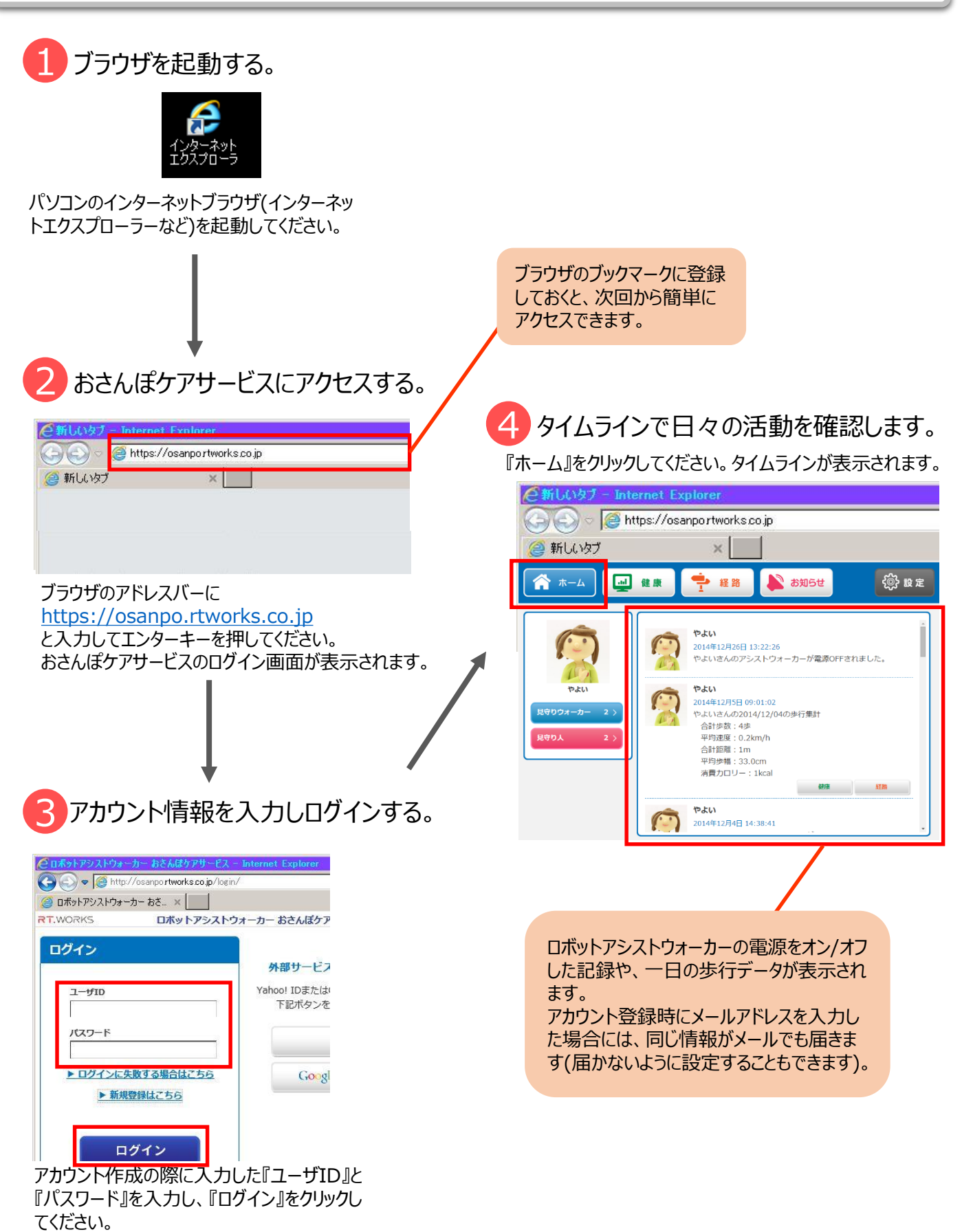

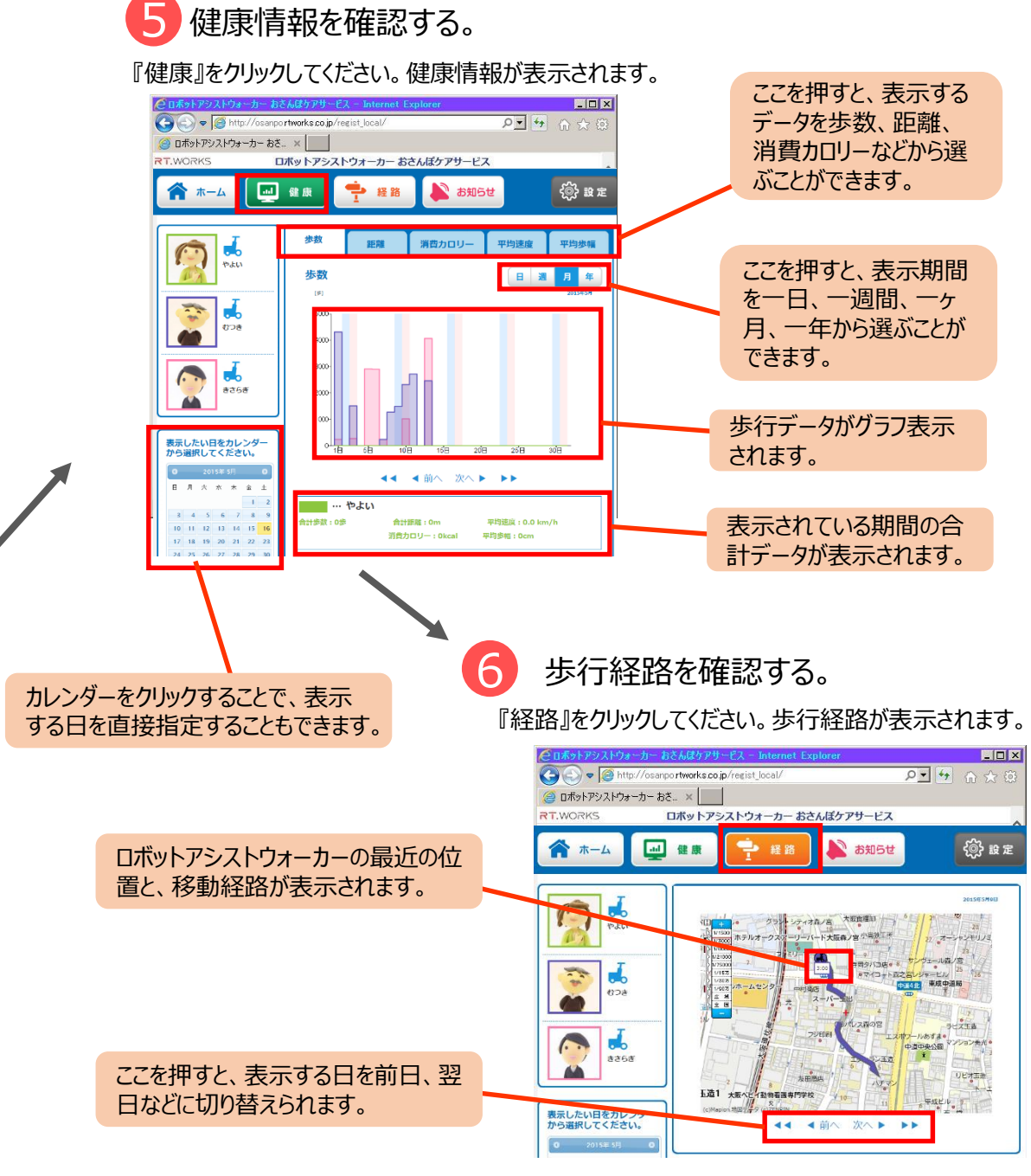

おさんぽケアサービスには、他にも便利な機能がたくさん備わっています。ぜひ https://www.rtworks.co.jp/product/osanpo.html からご確認ください。

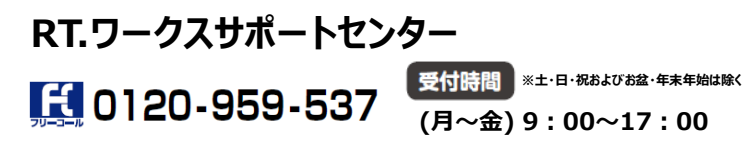

製造元:RT.ワークス株式会社 〒537-0025 大阪府大阪市東成区中道1-10-26 http://www.rtworks.co.jp RT.ワークス 検索